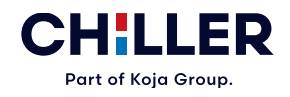

# VariPro Ruumikontrolleri

Paigaldus- ja kasutusjuhend

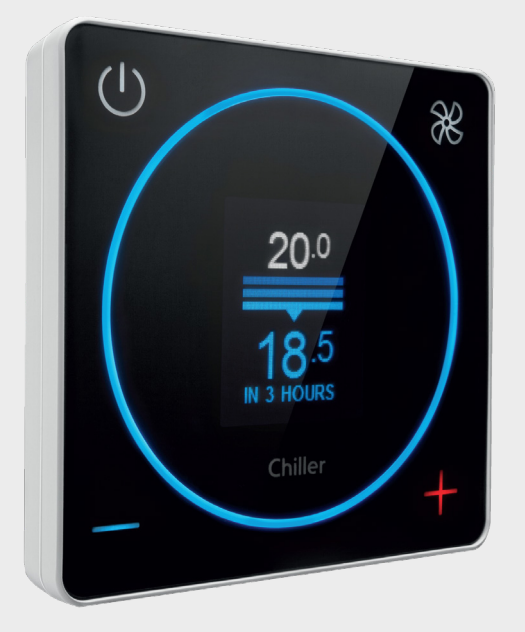

Chiller Oy ei vastuta käesoleva dokumendi vigade ega puuduste eest. Lõppkasutaja peab ise vastutama ja kontrollima, et seade töötaks õigesti ja ohutult. Elektritöid tohib teha vaid vajaliku kvalifikatsiooniga isik. Järgige igal juhul oma riigis kehtivaid seadusi, eeskirju ja muid norme.

Chiller Oy jätkab tootearendust ning võib ka olemaolevaid tooteid muuta.

VariPro<sup>™</sup> on ettevõtte Chiller Oy registreeritud kaubamärk.

Kõik õigused on kaitstud © Chiller Oy 2024.

#### **Chiller Oy**

| Aadress:         | Louhostie 2, FI-04300 Tuusula<br>Soome |
|------------------|----------------------------------------|
| Telefoninumber:  | +358 9 274 7670                        |
| E-posti aadress: | info@chiller.fi                        |
| Internet:        | www.chiller.eu                         |

Täienduste ja versioonide ajalugu

| REDAKTSIOON | KUUPÄEV    | MUUDATUSE<br>KIRJELDUS | KINNITANUD             |
|-------------|------------|------------------------|------------------------|
| А           | 06.08.2021 | Esimene väljaanne      | Simo Rapo              |
| В           | 25.09.2024 | Teine väljaanne        | Ristomatti<br>Savimäki |
|             |            |                        |                        |
|             |            |                        |                        |

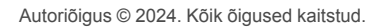

## Sisukord

| 1 | Üldis       | t                                                                 | 5               |
|---|-------------|-------------------------------------------------------------------|-----------------|
|   | 1.1         | Teave käesoleva juhendi kohta                                     | 5               |
|   | 1.2         | Garantii                                                          | 5               |
|   | 1.3         | Tarnitud kontrolleri ülevaatus                                    | 5               |
| 2 | Ohut        | 201                                                               | 7               |
| _ | 2.1         | Üldised ohutusiuhised                                             | 7               |
|   | 2.2         | Ohutusega seotud märgid                                           | 7               |
|   | 2.3         | Ohutusega seotud sümbolid                                         | 7               |
| 2 | Kont        | rolleri üleveede                                                  | •               |
| 3 |             | rolleri ulevaade                                                  | 9               |
|   | ა. I<br>ა ე | Kontrolleri täänähimäte                                           | 9<br>0          |
|   | 0.Z         | Kontrolleri nonüüde keeutemine                                    | 9ع<br>۱۵        |
|   | 5.5         | 3 3 1 luhtimisrežiimid                                            | 10<br>11        |
|   |             |                                                                   | ! !             |
| 4 | Ühen        | dused                                                             | 12              |
|   | 4.1         | Ühenduste ülevaade                                                | 12              |
|   | 4.2         | VariPro ruumikontrolleri ja puhurkonvektori vahelised ühendused   | 12              |
|   |             | 4.2.1 Ühendamine RJ-9 pistikutega kaablitega                      | 13              |
|   |             | 4.2.2 Ühendamine klemmide abil                                    | 14              |
| 5 | Paiga       | aldamine                                                          | 15              |
| • | 5.1         | Paigaldamine                                                      | 15              |
|   |             |                                                                   |                 |
| 6 | Kasu        | tuselevõtt                                                        | 19              |
|   | 6.1         | Käivitusprogrammi kasutamine                                      | 19              |
|   |             | 6.1.1 Käsitsi seadmete skanneerimine                              | 20              |
|   | 6.2         | Seadistused                                                       | 20              |
|   | 6.3         | Seadmete identifitseerimine                                       | 21              |
| 7 | Häire       | vd                                                                | 22              |
|   | 7.1         | Häirete nimekiri                                                  | 22              |
|   |             | 7.1.1 Filtri puhastamise meeldetuletuse muutmine                  | 22              |
|   |             | 7.1.2 Filtri puhastamise meeldetuletuse kustutamine               | 23              |
| 8 | Kont        | rolleri menüüd                                                    | 24              |
|   | 8.1         | Peamenüü                                                          | 24              |
|   | 8.2         | Energia menüü/ventilaatori energia                                | 24              |
|   | 8.3         | Hooldusmenüü                                                      | 25              |
|   | 8.4         | Seadme seadistused                                                | 25              |
|   | 8.5         | Seadme menüü                                                      | 26              |
|   | 8.6         | Kontrolleri seadistused                                           | 27              |
|   | 8.7         | Modbus                                                            | 27              |
|   | 8.8         | Häired                                                            | 28              |
|   | 8.9         | Testimine                                                         | 28              |
|   | 8.10        | Ekraan                                                            | 28              |
| ٩ | Siini       | ehitus                                                            | 20              |
| J | 9 1         | Ülevaade iuhtahela ehitusest                                      | <b>23</b><br>20 |
|   | 9.2         | Kontrolleri ühendamine hooneautomaatikaga Modbusi protokolli abil | 20              |
|   | 9.3         | Juhtimisrežiimid läbi juhtimisahela                               |                 |
|   | 0.0         |                                                                   |                 |

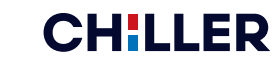

| 9.4     | Juhtimisahela kaudu saadud häired |    |
|---------|-----------------------------------|----|
| 10 Vead | otsing                            |    |
| 10.1    | Veaotsing                         | 31 |
| 11 Mod  | Ibusi registrid                   |    |
| 11.1    | Modbusi registrid                 | 32 |
| 12 Tehr | nilised andmed                    | 34 |
| 12.1    | Tehnilised andmed                 |    |

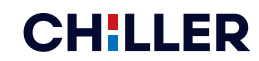

## 1 Üldist

## 1.1 Teave käesoleva juhendi kohta

Käesolev käsiraamat on kontrolleritele, mille tarkvara versioon on 0.36

Kontrolleri kasutamisel järgige kõigi selle osadega seotud ettevaatusabinõusid ja juhiseid ning kohalikke norme ja pädevate asutuste soovitusi.

Kontrolleri paigaldus-, kasutus- ja hooldustöid peab tegema professionaal ning nende tegemisel ei tohi ohustada inimesi, keskkonda ega kontrollerit ennast. Kontrollerit ei tohi kasutada mitte selleks ettenähtud kohtades, kui tootja ei ole andnud selliseks kasutamiseks kirjalikku nõusolekut.

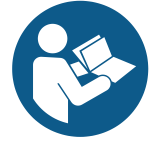

## MÄRKUS

Enne süsteemi paigaldamise, kasutamise või hooldamise alustamist lugege käesolev juhend hoolikalt läbi ning veenduge, et olete sellest aru saanud. Hoidke juhend alles, et vajaduse korral seda hiljem uuesti lugeda.

## 1.2 Garantii

Seadmele kehtivad Chiller Oy garantiitingimused.

Garantii kaotab kehtivuse, kui

- toodet modifitseeritakse või remonditakse Chiller Oy kirjaliku nõusolekuta;
- kontrolleri parameetreid muudetakse loata;
- kontrolleri konfiguratsiooni muudetakse;
- kontrolleri paigalduskoht, ühendused või paigaldustööd ei vasta käeolevale juhendile;
- kasutusjuhendit ei järgita.

Garantii ei kata kahju, kui:

- kasutaja ei ole järginud tootja juhiseid;
- kontrollerit on kasutatud viisil, milleks see ei ole mõeldud ja mis kahjustab kontrollerit;

Märkus! Garantiinõuete menetlemise eeltingimuseks on kontrolleri külge kinnitatud seadmete täielike tüübi- ja seerianumbrite tootjale kirjalikult edastamine.

## 1.3 Tarnitud kontrolleri ülevaatus

Kontrollerid tarnitakse tehasest kokkupandult ja testitult.

Seadme kättesaamisel toimige järgmiselt:

- 1. Kontrollige, kas tarnekomplekt vastab tellitule.
- 2. Kontrollige, kas tarnekomplekti sisu vastab tellimusele.

- 3. Kontrollige kõiki tarnitud kontrollereid hoolikalt.
  - a. Kui kontrollerid on transportimisel viga saanud, teavitage sellest transpordifirmat ja kontrollerite müüjat.
  - b. Protokollige transpordikahju saatelehel.
  - c. Saatke kahju puudutav reklamatsioon transpordifirmale 24 tunni jooksul pärast saadetise saabumist.

## 2 Ohutus

## 2.1 Üldised ohutusjuhised

Kontroller on välja töötatud nii, et see oleks kasutajale ohutu, kui täidetud on järgmised tingimused:

- Kontroller paigaldatakse ning seda kasutatakse ja hooldatakse kooskõlas käesoleva juhendiga.
- Kontrolleri konstruktsiooni ei tohi muuta.

## 2.2 Ohutusega seotud märgid

Käesolevas juhendis kasutatakse järgmiseid ohutusega seotud märke.

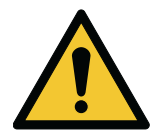

OHT

OHT tähistab kõrge ohutasemega riski, mille realiseerumise tulemuseks on surm või raske kehavigastus.

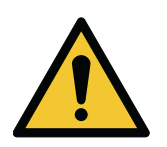

#### HOIATUS

HOIATUS tähistab keskmise ohutasemega riski, mille realiseerumise tulemuseks võib olla surm või raske kehavigastus.

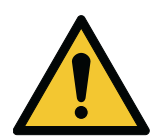

#### **ETTEVAATUST**

ETTEVAATUST tähistab madala ohutasemega riski, mille realiseerumise tulemuseks võib olla kerge kuni mõõduka raskusastmega kehavigastus.

Märkus! Märkused sisaldavad tähtsat lisateavet ja kasulikke nõuandeid.

## 2.3 Ohutusega seotud sümbolid

#### Ohusümbolid

Need sümbolid viitavad ohtlikule olukorrale või tegevusele. Sümbolitega juhitakse tähelepanu olukordadele, mille tulemuseks võib olla keskkonnakahju või kehavigastus.

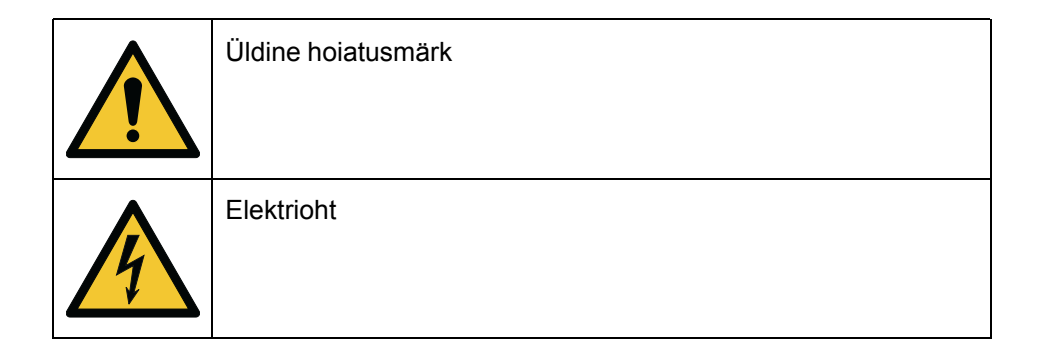

#### Keelatud toimingute sümbolid

Nende sümbolitega hoiatatakse keelatud toimingute eest või juhitakse neile tähelepanu. Keelatud toimingute sümboleid on kujutatud all.

| Juurdepääs keelatud või piiratud |
|----------------------------------|
| Mitte puudutada                  |

#### Nõutavate toimingute sümbolid

Nende sümbolitega juhitakse tähelepanu nõutavatele toimingutele. Nõutavate toimingute sümboleid on kujutatud all.

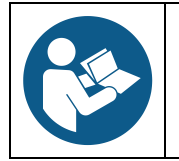

Lugeda kasutusjuhendit või -juhiseid

## 3 Kontrolleri ülevaade

## 3.1 Kontrolleri tutvustus

Chilleri VariPro<sup>™</sup> on siinil põhinev ruumikontroller, mis on mõeldud ruumide temperatuuri ja õhuhulga reguleerimiseks. Selle abil kontrollitakse GRAND VariPro<sup>™</sup>, BOX VariPro<sup>™</sup> ja STUDIO VariPro<sup>™</sup> puhureid, mis põhinevad EC tehnoloogial ja on varustatud VariPro juhtimiskaardiga.

VariPro ruumikontrolleril on kaks RS-485 liidest ja see võib olla ühendatud mis tahes hooneautomaatikaga, mis kasutab Modbus RTU protokolli.

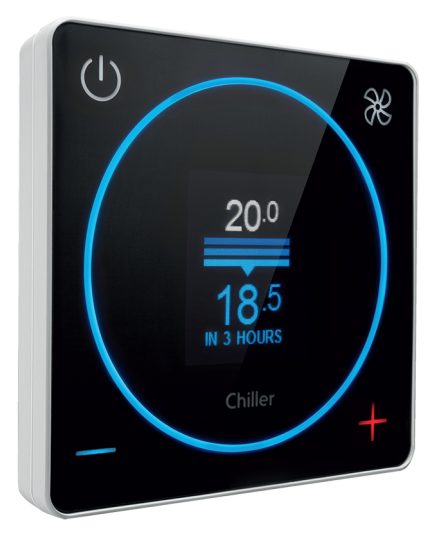

## 3.2 Kontrolleri tööpõhimõte

Kasutades VariPro ruumikontrollerit, saate määrata toatemperatuuri 0,5 °C täpsusega. Kontrolleri sisseehitatud temperatuuriandur mõõdab pidevalt toatemperatuuri 0,1 °C täpsusega. Puhurkonvektori soovitud jahutamisvõimsus arvutatakse mõõdetud ja seadistatud toatemperatuuride vahe järgi. Kontrollimeetod on PI kontroll. Esmalt suurendatakse jahutusvõimsust väärtuse võrra, mis on arvestatud temperatuuride erinevuse põhjal (suhteline kontroll P). Pärast seda jätkub jahutusvõimsuse sujuv suurendamine automaatselt, kuni temperatuuride erinevus väheneb (integratiivne osa I). See tähendab, et temperatuur ruumis alaneb. Kui määratud temperatuur on saavutatud, nullitakse suhteline kontrollosa P. Summaarne integratiivne osa I jääb samaks, kui toatemperatuur on saavutanud määratud tasemel. Kui toatemperatuur jätkuvalt alaneb, on integratiivne osa vähenenud. Kui toatemperatuur jätkuvalt kasvab, on integratiivne osa kasvanud.

Kontrollalgoritmi eesmärk on hoida tasakaalu, et ruumi jahutusvõimsus ja küttekoormus üksteist tühistaks. Erineva ja muutuva jahutuskoormuse tõttu saavutatakse tasakaal erinevate jahutusvõimsuse tasemete juures, isegi kui määratud temperatuur on sama. Kontrollalgoritmi tingimustes vastavad muutused määratud temperatuuris ja jahutuskoormuses üksteisele. Muutus ühes või teises käivitab kontrolli ja leitakse uus tasakaal. Sama tööpõhimõte kehtib ka kütterežiimi puhul, ainult juhtimiskäsud on vastupidised.

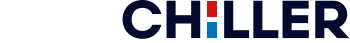

## 3.3 Kontrolleri menüüde kasutamine

VariPro ruumikontrolleri menüüd erinevad süsteemi konfiguratsiooni alusel. Käsiraamat kirjeldab kõiki menüüsid üksikasjalikult.

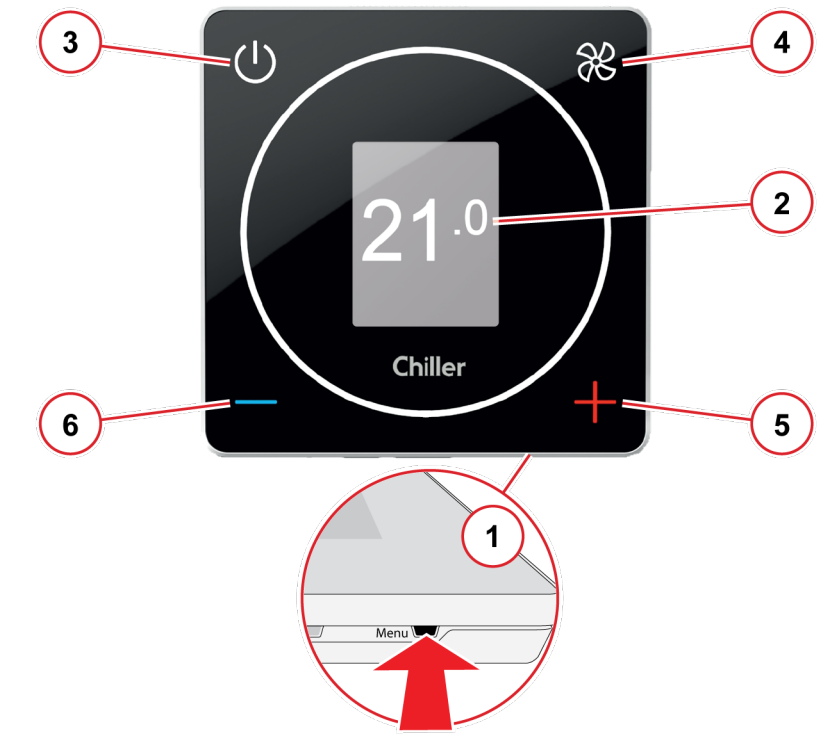

Joonis 1: Kontrolleri menüüde kasutamine

#### 1 Menüüde avamine

Avage ja sirvige menüüsid, vajutades terava otsaga esemega **Menu** nuppu kontrolleri alumisel serval.

## 2 Menüüde kuvamine

Menüüd kuvatakse hallilt tähistatud alal sektsioonidena.

#### Menüüde sirvimine

Menüüde sirvimiseks kasutage kontrolleri nuppe järgmiselt:

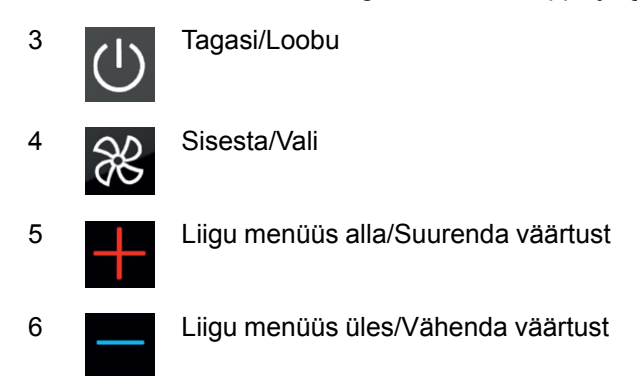

#### 3.3.1 Juhtimisrežiimid

- Normaalne: See on kontrolleri standardne töörežiim.
- **Eemal**: Režiimil jälgib kontroller laiendatud "surnud" tsooni. See aitab energiat säästa.

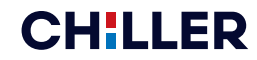

## 4 Ühendused

## 4.1 Ühenduste ülevaade

VariPro ruumikontroller on mõeldud kasutamiseks koos VariPro juhtimiskaardiga. Juhtimiskaart ühildub GRAND VariPro, BOX VariPro ja STUDIO VariPro seadmetega.

Märkus! Puhurkonvektor on alati varustatud projektipõhiste kaabeldusskeemidega.

## 4.2 VariPro ruumikontrolleri ja puhurkonvektori vahelised ühendused

VariPro ruumikontrolleri ühendamiseks on kaks võimalust. Mõlemad ühendusterminalid on kontrolleritele ja seadmetele tehases paigaldatud.

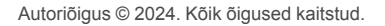

#### 4.2.1 Ühendamine RJ-9 pistikutega kaablitega

Märkus! Kontrollige alati kaabeldust, kui kasutate ühendamiseks 4P4C pistikud. Kasutage otsekaablit, mitte ristkaablit.

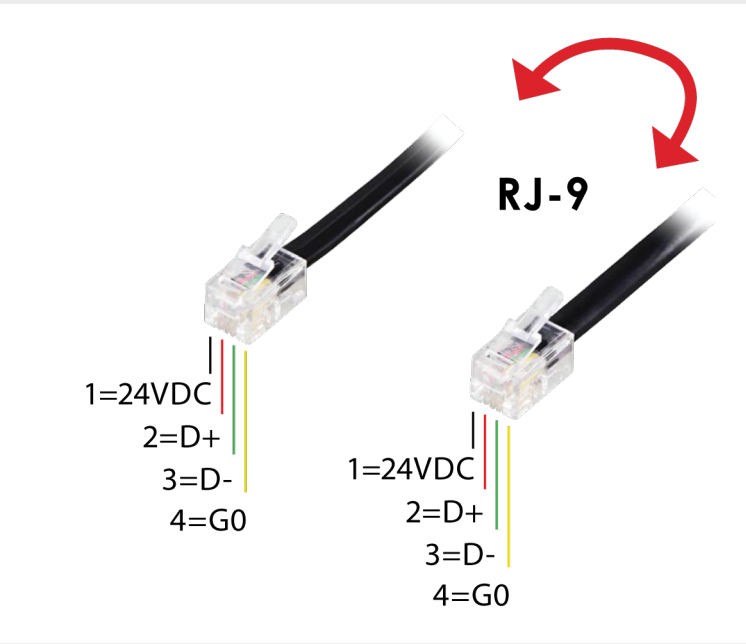

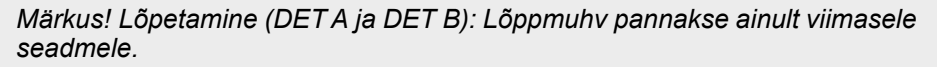

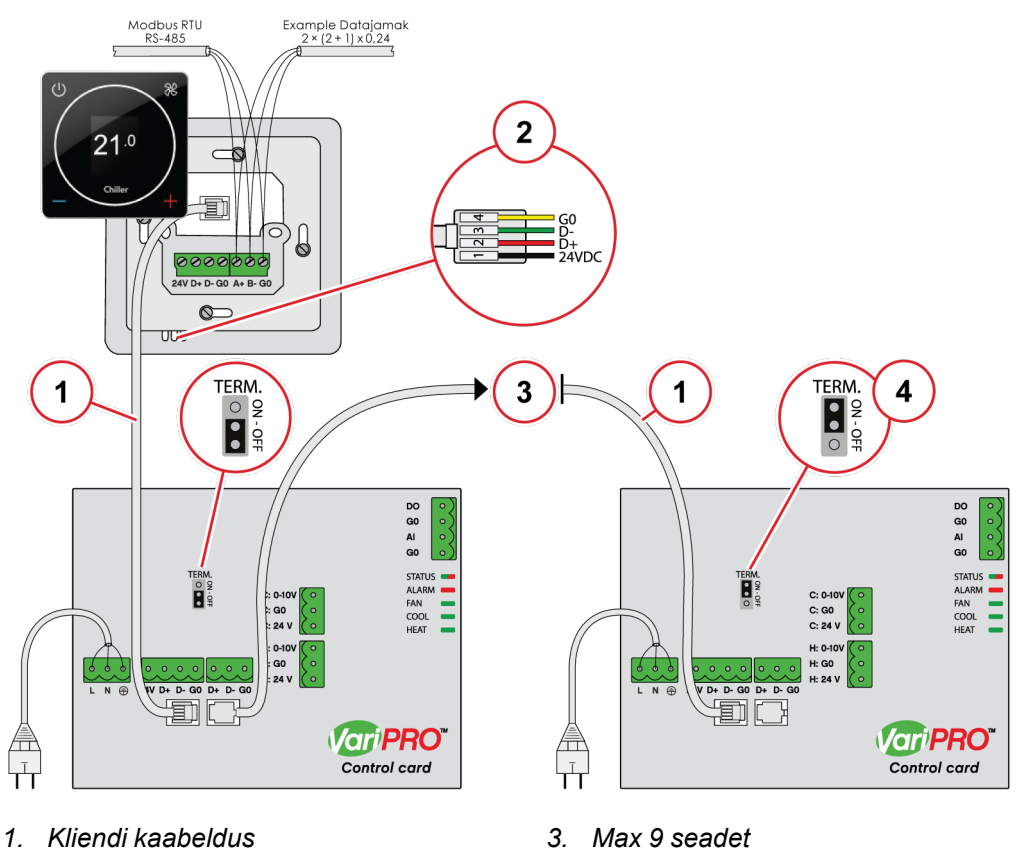

2. RJ-9 10 m kaabel on kaasas

**CHILLER** 

Ainult viimane seade 4.

#### 4.2.2 Ühendamine klemmide abil

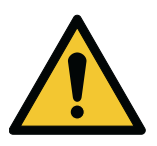

#### ETTEVAATUST

Ärge paigaldage kaableid asukohta, kus neid võivad tabada elektromagnetilised häired.

Soovitatav maksimaalne kaabli pikkus kontrolleri ja seadme või seadmete vahel on 10 m. Soovitatav on kasutada kontrollitud bifilaarkaablit.

Märkus! Lõpetamine (DET A ja DET B): Lõppmuhv pannakse ainult viimasele seadmele.

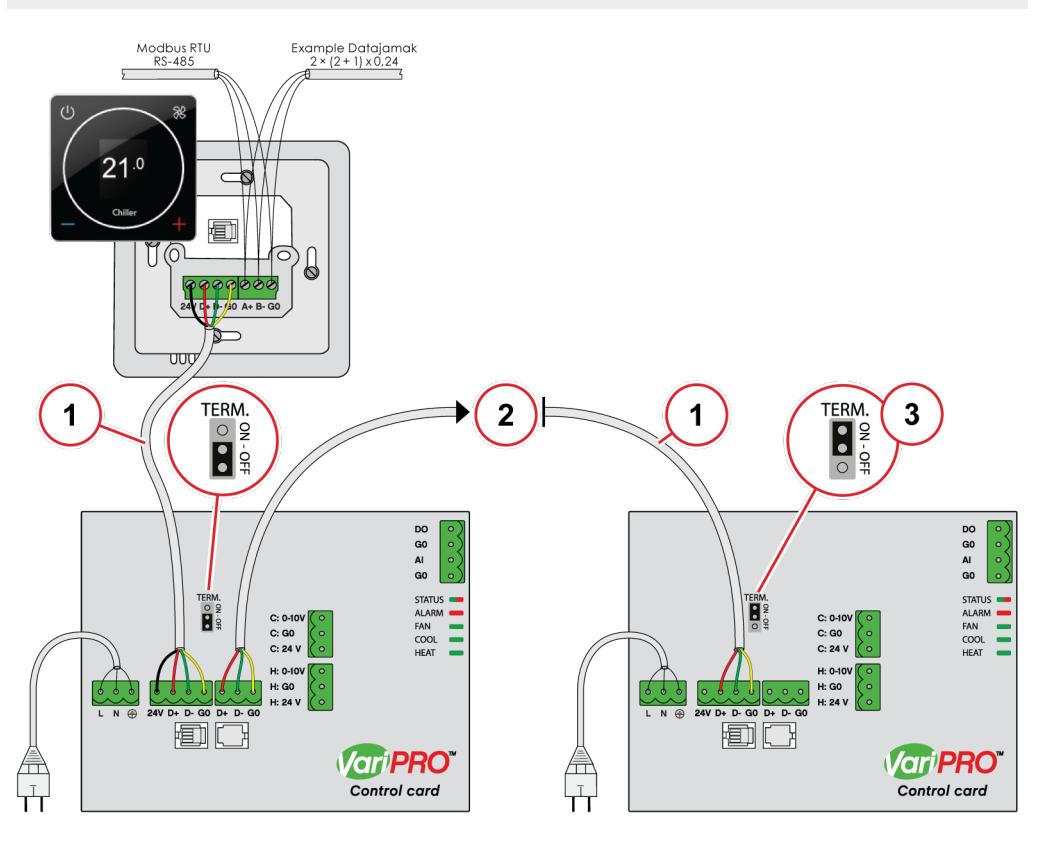

**CHILLER** 

- 1. Kliendi kaabeldus
- 2. Max 9 seadet

3. Ainult viimane seade

## 5 Paigaldamine

## 5.1 Paigaldamine

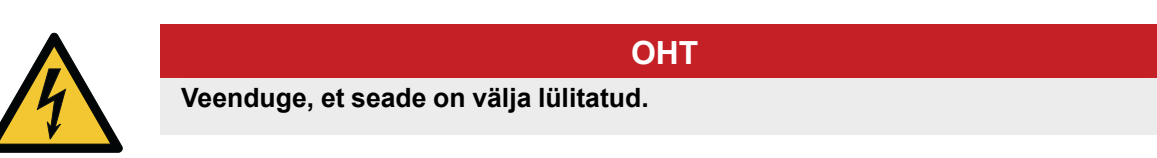

1. Lülitage seadme elektritoide välja.

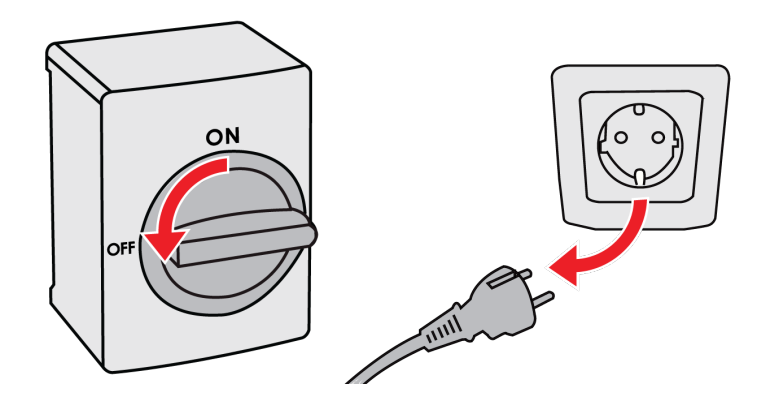

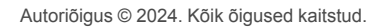

- 2. Paigaldage kaablid seadme külge.
  - a. Variant 1: Standardne sidekaabel.

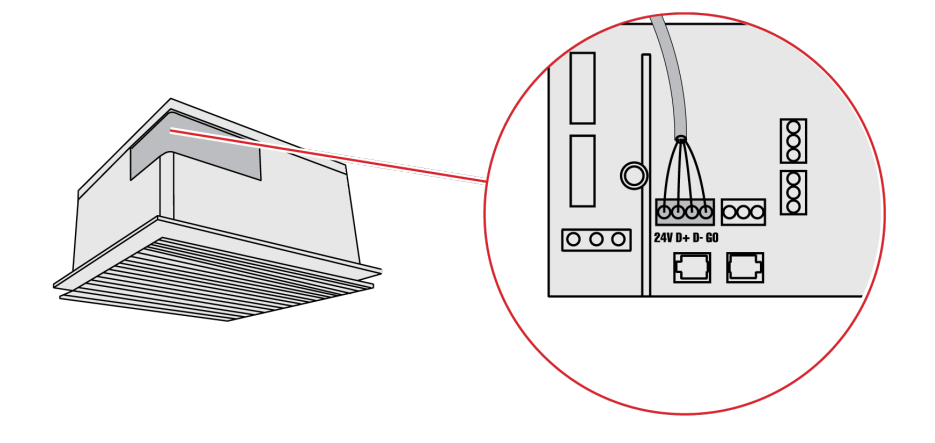

b. Variant 2: Ettevalmistatud RJ-9 kiirühendus.

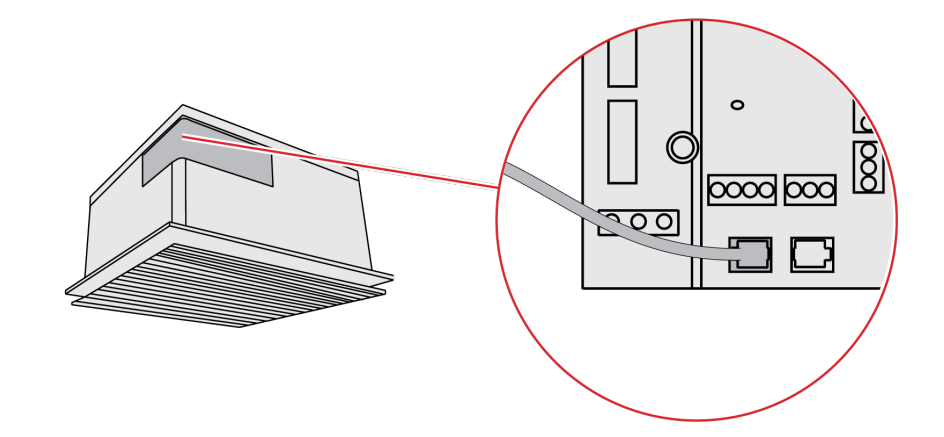

3. Kinnitage juhtmed paigalduskarpi.

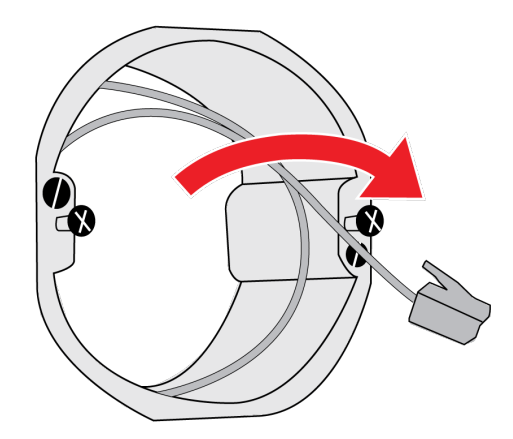

Märkus! Kiirpaigaldus RJ-9 kaabli või klemmiga.

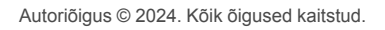

4. Kinnitage kontrolleri alumine plaat paigalduskarbi külge. Kinnitamiseks tuleb avada esipaneel. Avage esipaneel, vajutades terava otsaga esemega nuppu **Open** paneeli allosas ja tõstke ettevaatlikult juhtpaneeli alumist serva.

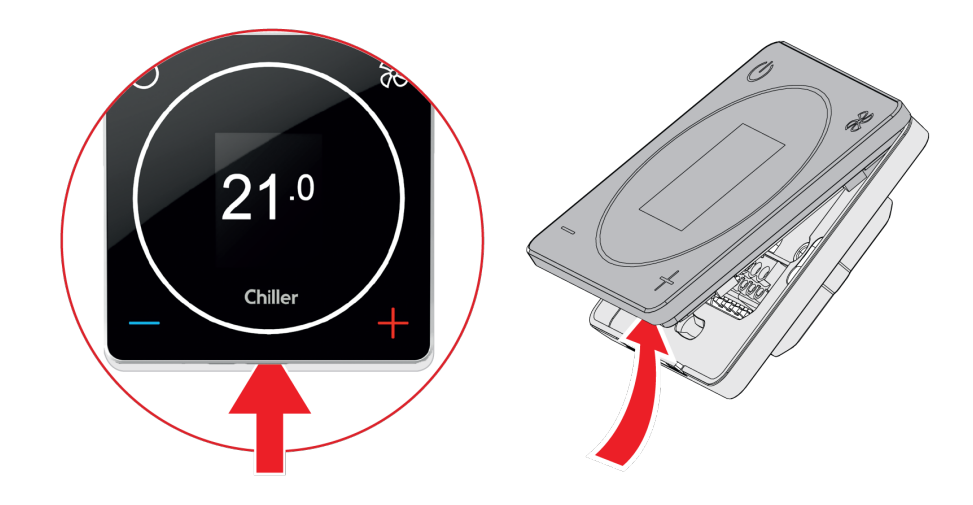

Märkus! Ühe seadmete rühmaga saab ühendada ainult ühe kontrolleri.

- 5. Paigaldage kaablid kontrolleri külge.
  - a. Variant 1: Ühendage juhtmestik alumisele plaadile, kasutades standardset sidekaablit.

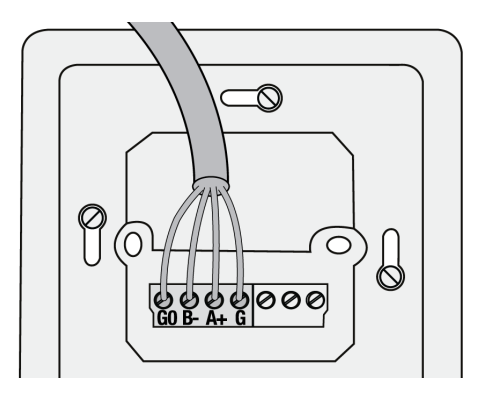

b. Variant 2: Ühendage kaabel otse kontrolleriga, kasutades ettevalmistatud RJ-9 kiirühendust.

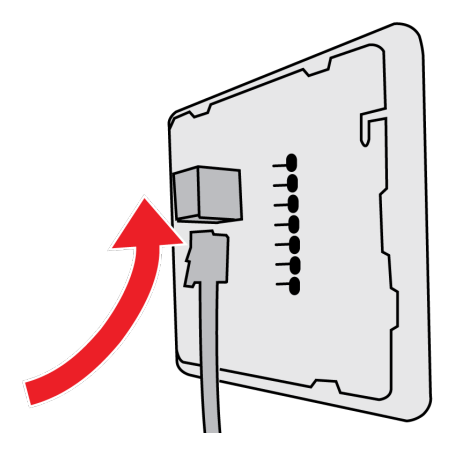

6. Kinnitage kontrolleri esipaneel.

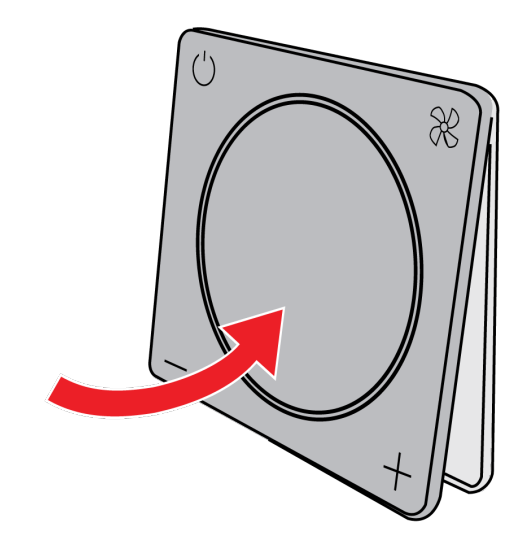

7. Lülitage seadmete elektritoide sisse.

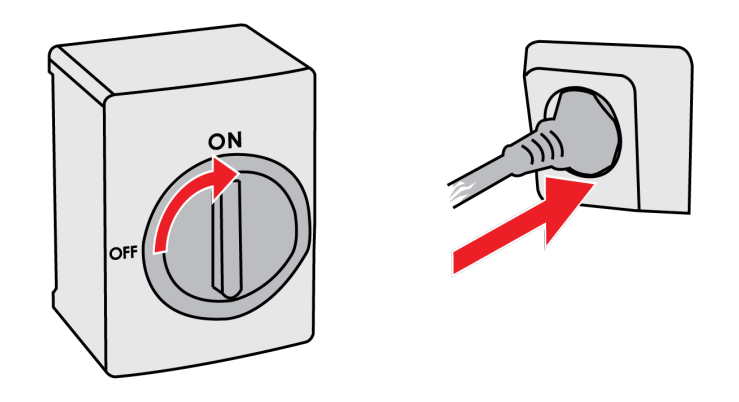

Jätkake kasutuselevõtu etapiga jaotises 6.1 Käivitusprogrammi kasutamine.

## 6 Kasutuselevõtt

## 6.1 Käivitusprogrammi kasutamine

VariPro kontrolleri kasutuselevõtt on lihtne: Käivitusprogramm juhendab teid esimesel sammul ja leitud seadmed konfigureeritakse automaatselt. Erinevaid juhtimisrežiime saab pärast seda konfigureerida.

Käivitusprogramm käivitub automaatselt, kui kontroller esimest korda sisse lülitatakse.

Märkus! Kui teil on vaja käivitada Käivitusprogrammi hiljem uuesti käivitada, valige kontrolleri menüüst **Unit settings**→**Scan**.

1. Valige FAN skanneerimise alustamiseks.

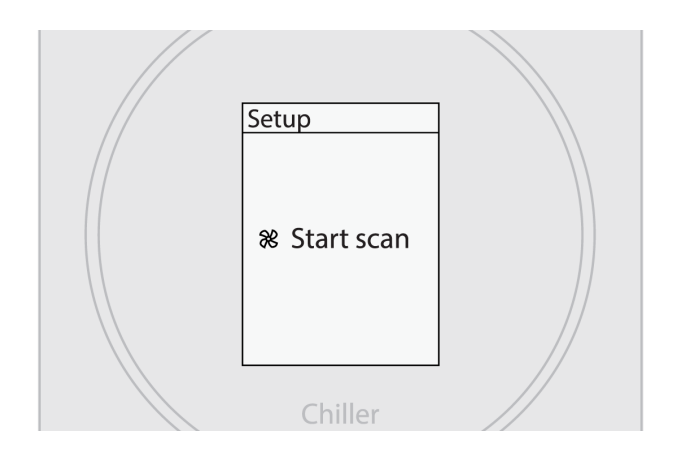

2. Oodake skanneerimise tulemust.

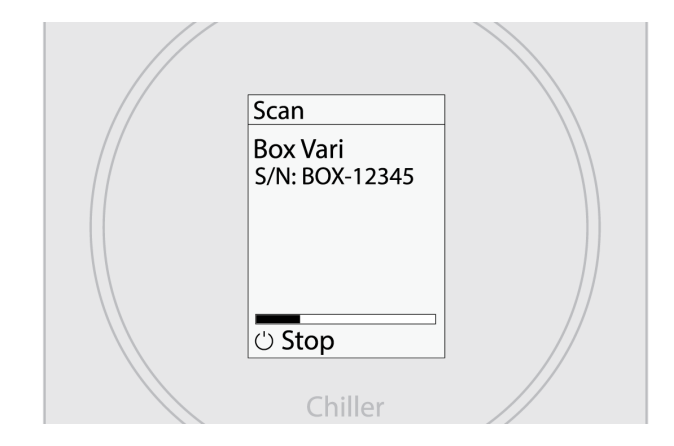

 Kontrollige, et tuvastati kõik juhtimisahelasse ühendatud seadmed. Valige FAN, et seadistamine lõpetada.

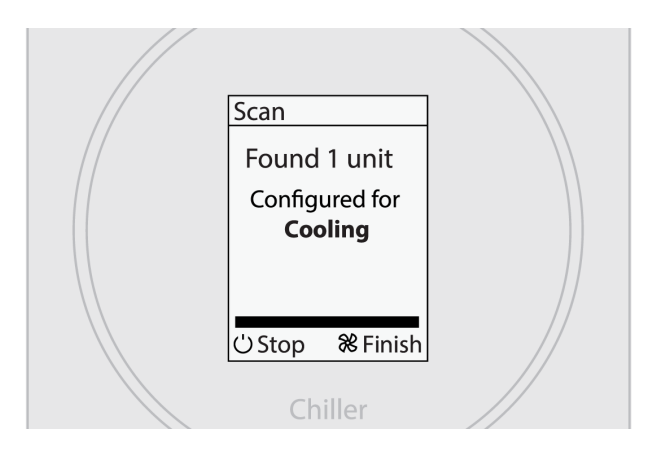

4. Süsteem on nüüd kasutusvalmis.

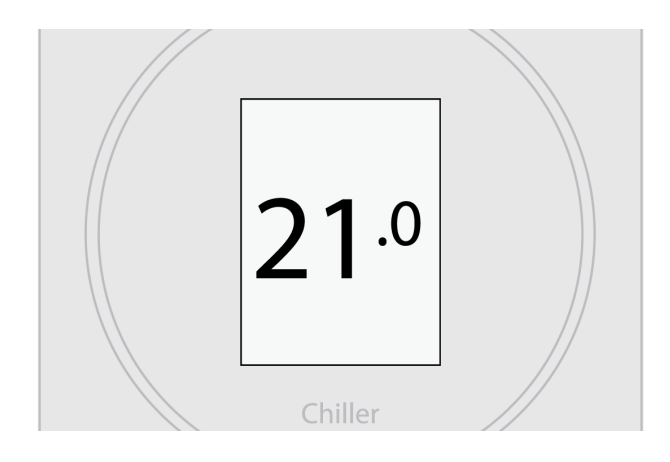

#### 6.1.1 Käsitsi seadmete skanneerimine

Seadmete juhtimisahelaasse lisamise või sellest eemaldamise korral tuleb teha käsitsi skanneerimine. Käsitsi skanneerimine on soovitatav ka juhul, kui ühendatud seadmetega on probleem, mis nõuab tõrkeotsingut.

- 1. Valige peamenüü Menu.
- 2. Valige **Unit settings**.
- 3. Valige Scan.

## 6.2 Seadistused

Kui kontroller teatab, et on avastanud XX seadet, siis seadistab see kõigile juhtimisahelas olevatele seadmetele töörežiimi vastavalt seadistustele.

- Cooling: Jahutamiseks seadistatud seade(seadmed).
- Heating: Kütmiseks seadistatud seade(seadmed).
- **Cooling & heating**: Seade(seadmed), mis on seadistatud jahutamiseks ja kütmiseks.
- **Cooling & rad. heating**: Seade(seadmed), mis on seadistatud jahutamiseks koos välise radiaatori- või põrandaküttega.

## 6.3 Seadmete identifitseerimine

Iga seade tuvastatakse tehases tehase seadete ehk seadme seerianumbri kahe viimase numbri abil. Tehase seaded kehtivad, kui Modbus ID DIP-lülitid VariPro juhtimiskaardil on seadistatud väärtusele 00000000. Kui kasutad VariPro kontrollerit, pole üldjuhul vaja seadme aadressi muuta.

Seadme aadressi tehase seade on seerianumbri kaks viimast numbrit:

- 01 = aadress 1
- 02 = aadress 2
- ...
- 00 = aadress 100

Seadme elektriühenduste karbil oleval sildil on tehases määratud seadme ID.

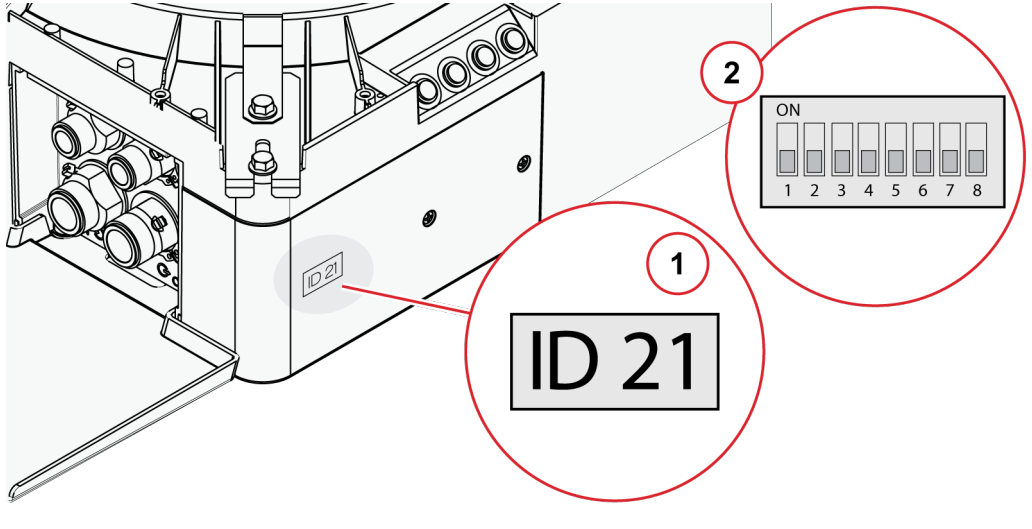

1. Tuvastuskleebis

Märkus! Kaks sama kontrolleri külge ühendatud seadet peavad olema erineva aadressiga. Kui kahel seadmel on sama aadress, määrake ühe seadme aadress käsitsi.

Seadeid saab tuvastada käsitsi, kohandades DIP-lülitit VariPro juhtimiskaardil.

Aadress on määratud binaarsüsteemi järgi vasakult paremale: 1, 2, 4, 8, 16, 32, 64, 128. Näiteks, kui soovite määrata seadme aadressiks 9, lükake üles DIPlülitid 1 ja 4 (1 + 8 = 9).

Märkus! Seade tuleb lülitada välja ja uuesti sisse, et aadress muutuks.

<sup>2.</sup> DIP-lüliti

## 7 Häired

## 7.1 Häirete nimekiri

#### Ventilaatori alarm

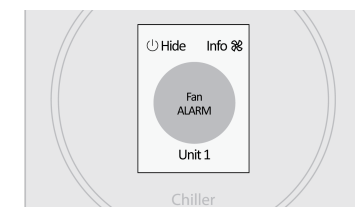

#### Kondensaadi äravoolu alarm

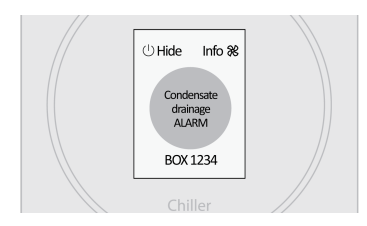

#### Andmeside rikke alarm

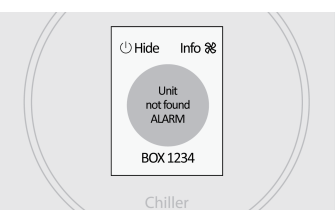

#### Filtri puhastamise meeldetuletus

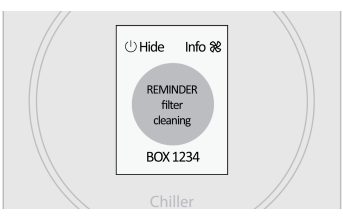

Ventilaatori alarm aktiveerub, kui ventilaatorilt pole saadud minutis tehtud pöörete infot. Kui alarm on aktiivne, on ventilaatori ja jahutusventiili töö väärtuseks 0%.

Kondensaadi äravoolu alarm aktiveerub, kui kondensaadi veetase ületab maksimumpiiri. Kui alarm on aktiivne, on ventilaatori ja jahutusventiili töö väärtuseks 0%. (Ainult integreeritud kondensaadipumbaga või kondensaadi taseme anduri alarmiga seadmetel.)

Andmeside vea alarm aktiveerub, kui kontroller ei saa ühendust VariPro seadmega.

Filtri puhastamise meeldetuletust kuvatakse, kui ventilaator on töötanud teatud tundide arvu (vaikimisi 8000 h).

#### 7.1.1 Filtri puhastamise meeldetuletuse muutmine

1. Muutke kontrolleri seadistustes maksimaane piirväärtus, valides Unit setting→Unit XX →Filter timer limit.

Määrake limiidiks 0, et meeldetuletus välja lülitada.

Märkus! Pange tähele, et kasutusjuhendis ette nähtud filtri hooldamise soovitatud intervall kehtib jätkuvalt.

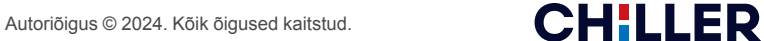

#### 7.1.2 Filtri puhastamise meeldetuletuse kustutamine

1. Lähtestage filtritunnid valides, **Unit settings**→**Unit XX**→**Reset**.

Märkus! Kui süsteemiga on ühendatud mitu seadet, tuleb taimer määrata eraldi igale seadmele.

- 2. Minge tagasi seadme seadistuste juurde, valides Scan.
- 3. Kui skannimine on lõpetatud, valige Alarms→Clear.

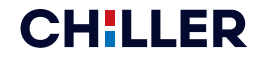

#### Kontrolleri menüüd 8

## 8.1

## Peamenüü

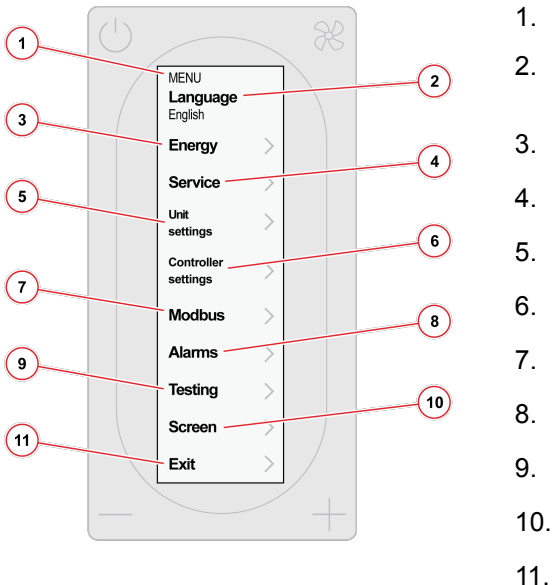

- Peamenüü
- Menüü keele muutmine. Valikus on inglise ja soome keel.
- Vt jaotist 8.2 Energia menüü/ventilaatori energia
- Vt jaotist 8.3 Hooldusmenüü
- Vt jaotist 8.4 Seadme seadistused
- Vt jaotist 8.6 Kontrolleri seadistused
- Vt jaotist 8.7 Modbus
- Vt jaotist 8.8 Häired
- Vt jaotist 8.9 Testimine
- Vt jaotist 8.10 Ekraan
- 11. Välju menüüst.

8.2

**9**w

9w

st.) 39 k**W**h

HEAT TR. ENERGY Now

Year (est.) 39 kWh

Month (est.) 3.2 kWh

FAN ENERGY Now

Year (e

dud Month (est.) 3.2 kWh

(1

(4

## Energia menüü/ventilaatori energia

1.

2.

3.

4.

5.

6.

2

3

5

6

- Soojusülekande energia menüü (saadaval ainult rõhust sõltumatute ventiilidega)
- Arvutatud energiakulu
- Hinnanguline kuu/aastane energiakulu
- Ventilaatori energia menüü
- Ventilaatori arvutuslik elektritarbimine
- Ventilaatori hinnanguline kuu/aastane elektritarbimine

Energiakulu menüü (seaded 1-3) kuvatakse ainult siis, kui on olemas vooluhulga info ja temperatuuriandurid on ühendatud veetorudega.

**CHILLER** 

Ventilaatori energia (seaded 4-6) menüü kuvatakse ainult siis, kui on olemas CC-kaardi kontrollitava ventilaatori elektritarbimise info.

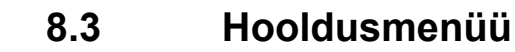

1.

2.

3.

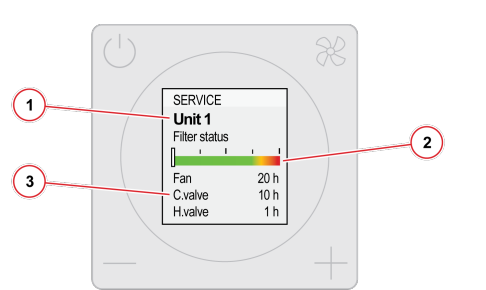

- Seade, mis on ühendatud kontrolleriga
- Filtri olek
- Komponentide töötunnid

8.4

## Seadme seadistused

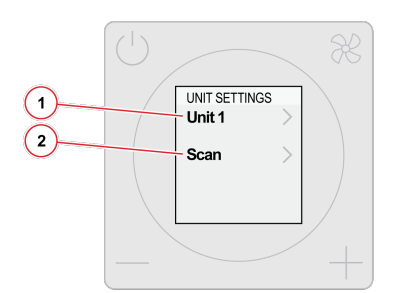

- 1. Seadmed, mis on ühendatud kontrolleriga. Number peale **Unit**'it osutab seadme aadressile.
- 2. Skanneerib uuesti kontrolleri ühendusi.

1. 1 2. UNIT 1 2 Type BOX Vari 60 3. Serial number Box-00175 4. 3 Filter status 4 0 h 5. Reset 5 Filter timer limit 6. 9 000 h 20 h 10 h 1 h Fan C.valve H.valve (6) 7. Status 8. ON 7 Fan speed 600 rpm 9. (8) Cooling valve 9 10. Heating valve 0% 10) Power cons. 11. 9 W (11) Water in 15.8°C 12. (12) Water out 13 21.1°C Fan min 20 % 14) Fan max 🌡 15 100 % Fan min 🌡 10 % 16 15. Fan max 🔒 100 % 17 Water fl. min 🌡 16. 18 Water fl. max 🌡 300 l/h 17. (19) Reset 20 Service menu

## 8.5 Seadme menüü

- Seadme tüüp
- Seadme seerianumber
- Nullib filtritaimeri.
- Määrab filtritaimeri limiidi.
- Komponentide töötunnid
- Seadme staatus
- Praegune ventilaatori kiirus (kuni maksimum)
- Jahutusventiili avatus %
- Kütteventiili avatus %
- . Arvutatud hetkeline elektritarbimine
- Siseneva vee temperatuur
- Väljuva vee temperatuur
- 13. Ventilaatori minimaalne kiirus jahutamisel
- 14. Ventilaatori maksimaalne kiirus jahutamisel
  - . Ventilaatori minimaalne kiirus kütmisel
  - Ventilaatori maksimaalne kiirus kütmisel
  - Minimaalne jahutusvedeliku hulk (ainult rõhust sõltumatud ventiilid)
- 18. Maksimaalne jahutusvedeliku hulk (ainult rõhust sõltumatud ventiilid)
- 19. Tehase seadistuste taastamine.

**CHILLER** 

20. Viib hooldusmenüüsse (ainult hoolduspersonalile).

26 (36)

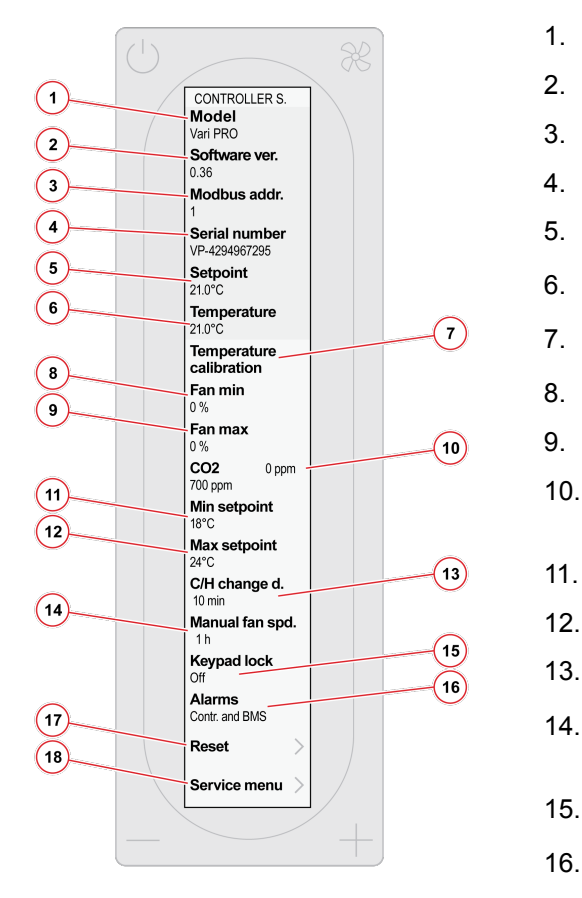

8.6

## Kontrolleri seadistused

- . Kontrolleri mudel
- . Kontrolleri tarkvara versioon
- . Kontrolleri Modbusi aadress
- Kontrolleri seerianumber
- Toatemperatuuri seadeväärtus
- Hetkeline toatemperatuur
- Määrab temperatuuri kalibreerimise.
- Minimaalne ventilaatori kiirus AUTO režiimis
- Maksimaalne ventilaatori kiirus AUTO režiimis
- Mõõdetud CO2 kontsentratsioon (ainult CO2 mõõtmise anduri olemasolul)
- Minimaalne valitav väärtus
- Maksimaalne valitav väärtus
- Viive jahutamise ja küttmise vahel
- . Aeg, mille jooksul ventilaatori kiirus läheb tagasi automaatreziimi (1-15 h või ei piirata)
- Klahviluku sisse- või väljalülitamine.
- . Määrab, kas häireid näidatakse kontrolleril või ainult BMSi ja häirete menüüdes.
- 17. Taastab tehaseseadistused.
- 18. Viib hooldusmenüüsse (ainult hoolduspersonalile).

8.7 Modbus

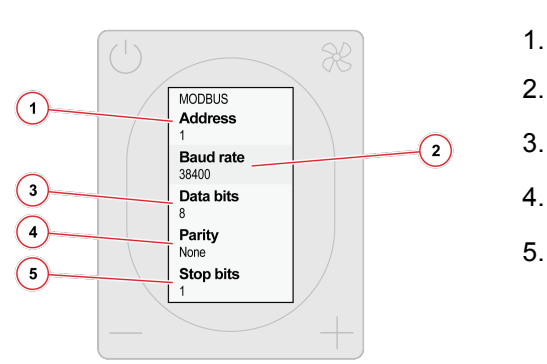

- Modbusi aadress
- Andmete edastuskiirus (9600/19200/38400)
- Andmebitid (8)
- Paarsus (Paaritu/Paaris/Puudub)
- Lõpubitid (1 või 2)

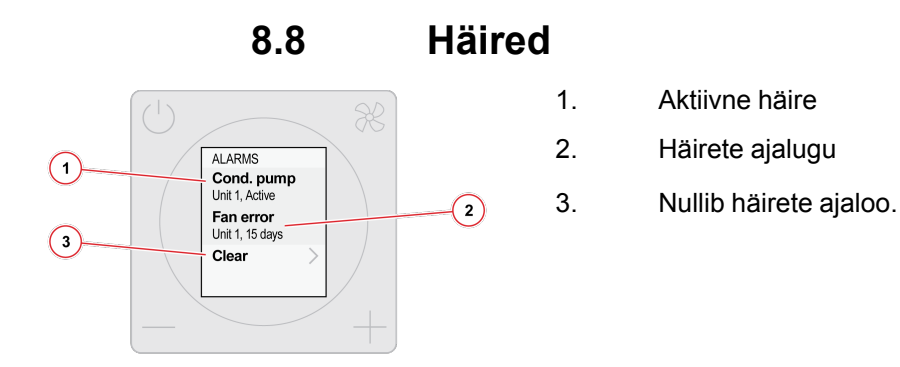

## 8.9 Testimine

Märkus! Kasutage **Testing** menüüd seadme üksikute komponentide testimiseks või ventiilide avamiseks õhutamise/läbipuhke ajal.

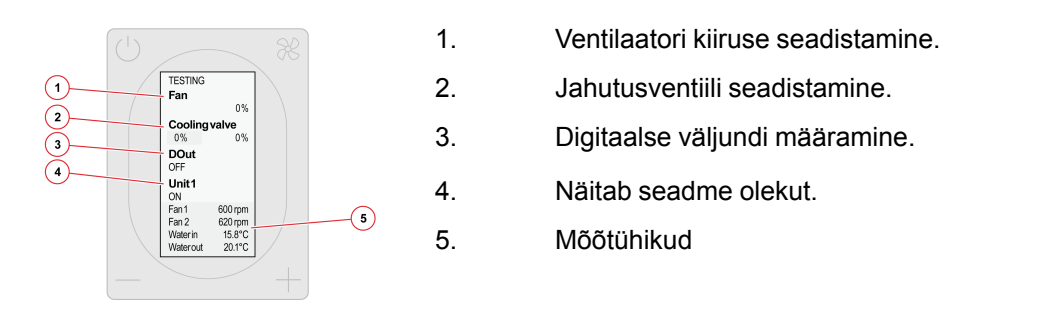

Märkus! Seade töötab taas tavapäraselt, kui väljute **Testing** menüüst. Mis tahes käsitsi tehtud seadistused **Testing** menüüs tühistuvad 24 tunni jooksul, isegi kui te ei välju **Testing** menüüst. Lisateavet leiate jaotisest 10.1 Veaotsing.

8.10 Ekraan

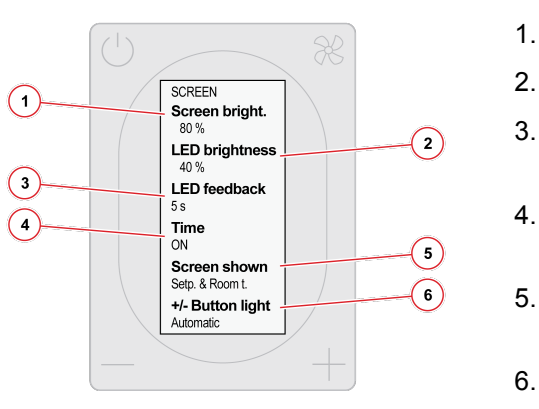

Määrab kontrolleri ekraani heleduse.

Määrab kontrolleri LED tulede heleduse.

- Määrab, kui kaua LED-ring jääb põlema (5s/10s/ alati sees/alati väljas)
- Näitab eeldatavat aega, et jõuda seadeväärtuseni koduekraanil (SEES/VÄLJAS).
- Alustusekraani tüüp (seadeväärtus + praegune temperatuur/seadeväärtus/ainult sümbolid)
- . Nuputuled (alati sees/automaatselt)

## 9 Siini ehitus

## 9.1 Ülevaade juhtahela ehitusest

VariPro kontroller on varustatud RS-485 liidesega. Kontroller kasutab Modbus RTU protokolli ja kokku saab ühte ahelasse ühendada 125 kontrollerit.

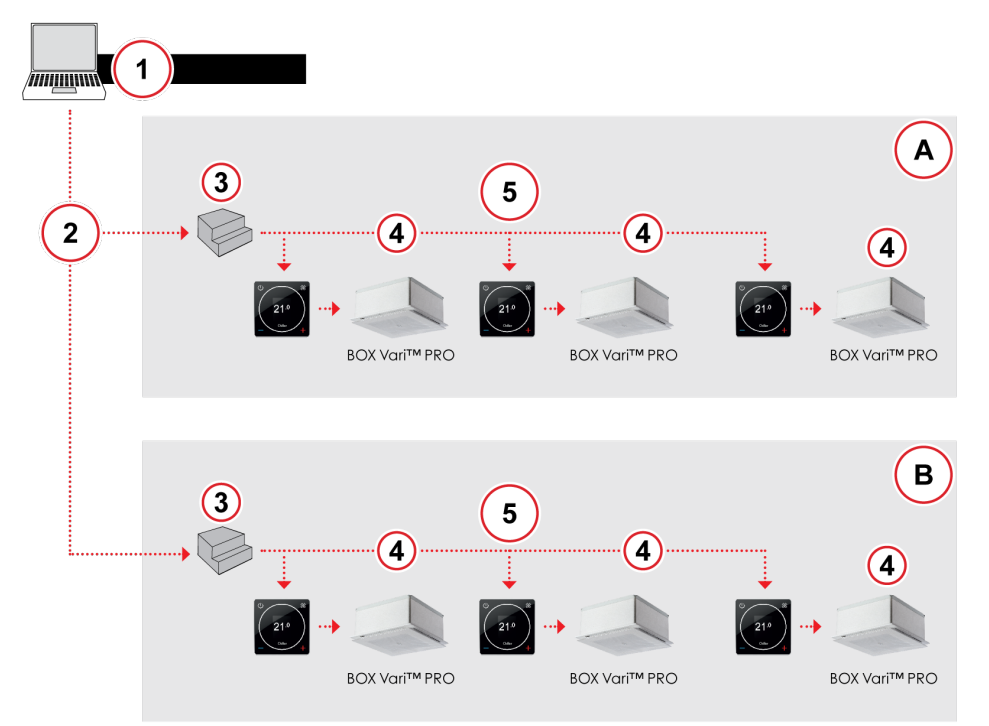

Joonis 2: Juhtahela ehituse tööpõhimõte

- 1. Peamine juhtimisliides
- 2. Ethernet (TCP/IP võrk)
- 3. Gateway
- A Teine korrus
- B Esimene korrus

- 4. Max 9 ühikut
- 5. Modbus RTU (RS-485) max 125 kontrollerit
- Märkus! Järgige Modbus-signaaliedastuses ettenähtud viiteaegu. Kasutage pollimisel vähemalt 200 ms viivitust. Kui Modbus-sides tekib vigu, suurendage viiteaega, kuni vigu enam ei teki. Kirjutage üle (värskendage) soovitud kontrollregistrid vähemalt iga 5 minuti järel.

## 9.2 Kontrolleri ühendamine hooneautomaatikaga Modbusi protokolli abil

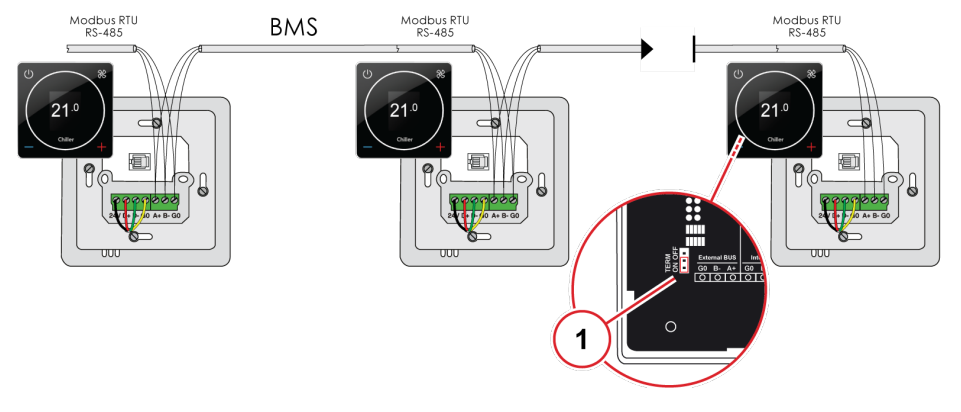

1. Lõppmuhv pannakse ainult viimasele seadmele.

## 9.3 Juhtimisrežiimid läbi juhtimisahela

Kontrolleri erinevaid juhtimisrežiime saab määrata juhtimisahela kaudu (Holding Register 4x00001). Lisateavet leiate *jaotisest 11.1 Modbusi registrid*.

- **Eemal**: Režiimil jälgib kontroller laiendatud surnud tsooni. See aitab energiat säästa. Surnud tsooni saab seadistada juhtimisahela kaudu, kasutades parameetrit (Holding Register 4x00202), või kontrolleri seadete menüüst.
- Läbipuhkereziim: Režiimil töötavad jahutus- ja kütteseadmed täie võimsusega (100%). Seda režiimi saab aktiveerida siini kaudu, kasutades parameetrit.
- Katserežiim: See režiim tuleb aktiveerida, kui kasutuselevõtt toimub kaugjuhtimisega. Režiim võimaldab kontrollida ventilaatorit ning jahutus- ja kütteventiile, kasutades parameetreid.

## 9.4 Juhtimisahela kaudu saadud häired

Kontroller võib saata häiresignaale ka juhtimisahela kaudu. Need häiresignaalid ei mõjuta kontrolleri tööd, kuid osutavad süsteemis avastatud veale.

• **Temperatuurianduri alarm**: Temperatuurianduri alarm näitab siseneva ja väljuva veetemperatuuri anduri viga.

## 10 Veaotsing

| Probleem                                                                                                    | Labondus                                                                                                    |
|----------------------------------------------------------------------------------------------------|----------------------------------------------------------------------------------------------------|
| Süsteemi uuesti skannimine                                                                                                | Probleemide korral, skanneerige süsteem uuesti:<br>1. Valige <b>Menu→Unit settings</b> .<br>2. Valige <b>Scan</b> .<br>3. Kui skanneerimine on lõpetatud, vajutage nuppu<br><b>Fan</b> .                                                                                                    |
| Kontrolleri tehase seadistuste taastamine                                                                                 | <ol> <li>Valige Menu→Controller settings.</li> <li>Valige Reset→Reset.</li> </ol>                                                                                                    |
| Ühendatud seadme tehase seadistuste taastamine                                                                            | Valige <b>Menu→Unit settings→Unit</b><br>XX→Reset→Reset.                                                                                                    |
| AUTO režiimi taimeri<br>muutmine või väljalülitamine                                                                      | Ventilaator jätkab vaikimisi <b>AUTO</b> režiimil pärast 1<br>tunni möödumist. Taimeri muutmiseks või selle<br>eemaldamiseks:<br>1. Valige <b>Menu→Controller settings→Manual fan</b><br><b>speed</b> .<br>2. Valige 1 kuni 15 tundi või <b>No limit</b> .                                                                                                    |
| Vedeliku vooluhulga<br>kontrollimine                                                                                      | Kontrollige vooluhulka normaalse töö ajal, vaadates<br>temperatuuri vahet <b>Vee sissevoolu</b> ja <b>Vee<br/>väljavoolu</b> vahel.<br>Temperatuuride vaatamine:<br>1. Valige <b>Unit settings</b> → <b>Unit XX</b> .                                                                                                    |
| Kasutage <b>Testing</b> menüüd<br>õhu eemaldamiseks,<br>tasakaalustamiseks või<br>muude kasutuselevõtu<br>tegevuste ajal. | <ul> <li>Testing menüü töötab 24 tunnise taimeri järgi sisselülitamisest alates.</li> <li>Testing menüü kasutamiseks õhu eemaldamiseks, tasakaalustamiseks või muude kasutuselevõtu tegevuste ajal: <ol> <li>Lülitage seadme(te)s välja ja uuesti sisse toide 230V.</li> <li>Valige Testing menüü.</li> <li>Kõik seadistused Testing menüüs taastatakse 24 tunni jooksul alates ajast, mil toide sisse lülitati.</li> </ol> </li> </ul> |

## 10.1 Veaotsing

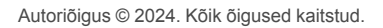

## 11 Modbusi registrid

## 11.1 Modbusi registrid

Tabel 1: Vari Pro ruumipuldiga seadme registrite kirjeldus

| Vari Pro kasutajaliidese registrite kirjeldus v 1.4 |                                            |                                             |     | Modbus RTU RS485<br>Boodikiirus: 9k6, 19k2, 38k4<br>Paarsus: Puudub, paaritu, paaris<br>lõpubitid: 1, 2 |       |                                                                                                    |
|-----------------------------------------------------|--------------------------------------------|---------------------------------------------|-----|----------------------------------------------------------------------------------------------------|-------|----------------------------------------------------------------------------------------------------|
|                                                     | Kirjeldus                                  | Lugemi-<br>ne (R) /<br>kirjutami-<br>ne (W) | Min | Мах                                                                                                    | Seade | Märkus(ed)                                                                                                    |
| Kirjutatav 16-b                                     | itine täisarvuregister                     |                                             |     |                                                                                                    |       |                                                                                                    |
| 4x00001                                             | Rakenduse olek                             | W                                           |     |                                                                                                    |       | 1 = ooterežiim (väljas)<br>2 = tavaline<br>3 = äraolek<br>4 = läbipesu (avada kütte- ja<br>jahutusventiilid 100%)<br>5 = peatatud<br>10 = testrežiim (lubab<br>jahutamise/kütte<br>ventilaatorita) |
| 4x00003                                             | Ventilaatori kiiruse<br>juhtimine          | W                                           |     |                                                                                                    |       | 0 = VÄLJAS,<br>1–3 = kiirus,<br>4 = automaatne                                                                                                    |
| 4x00004                                             | Ruumiõhu<br>seadepunkt,<br>tavaline        | W                                           |     |                                                                                                    | x10C  |                                                                                                    |
| 4x00005                                             | Ruumiõhu<br>seadepunkt,<br>äraolek         | W                                           |     |                                                                                                    | x10C  |                                                                                                    |
| Loetav 16-bitir                                     | ne täisarvuregister                        |                                             |     |                                                                                                    |       |                                                                                                    |
| 3x00004                                             | Rakenduse olek                             | R                                           |     |                                                                                                    |       | 0 = taastamine<br>1 = ooterežiim<br>2 = tavaline,<br>3 = äraolek<br>4 = läbipesu<br>10 = test                                                                                                    |
| 3x00006                                             | Praegune<br>ventilaatori<br>juhtimisrežiim | R                                           | 0   | 4                                                                                                    |       | 0 = VÄLJAS,<br>1–3 = kiirus,<br>4 = automaatne                                                                                                    |
| 3x00007                                             | Ruumi<br>õhutemperatuur                    | R                                           |     |                                                                                                    | °C    | x10                                                                                                    |
| 3x00008                                             | Praegune ruumi<br>seadepunkt               | R                                           |     |                                                                                                    | °C    | x10                                                                                                    |
| 3x00009                                             | Praegune<br>ventilaatori kiirus            | R                                           | 0   | 100                                                                                                    | %     |                                                                                                    |

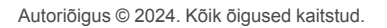

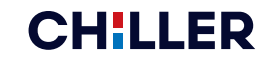

| Vari Pro kasutajaliidese registrite kirjeldus v 1.4                                                          |                                                 |                                             |     | Modbus RTU RS485<br>Boodikiirus: 9k6, 19k2, 38k4<br>Paarsus: Puudub, paaritu, paaris<br>lõpubitid: 1, 2 |       |                                                                                                    |
|----------------------------------------------------------------------------------------------------|-------------------------------------------------|---------------------------------------------|-----|----------------------------------------------------------------------------------------------------|-------|----------------------------------------------------------------------------------------------------|
|                                                                                                    | Kirjeldus                                       | Lugemi-<br>ne (R) /<br>kirjutami-<br>ne (W) | Min | Max                                                                                                    | Seade | Märkus(ed)                                                                                                    |
| 3x00010                                                                                                    | Jahutus, PID-<br>väljund                        | R                                           | 0   | 100                                                                                                    | %     |                                                                                                    |
| 3x00011                                                                                                    | Kütmine, PID-<br>väljund                        | R                                           | 0   | 100                                                                                                    | %     |                                                                                                    |
| 3x00103                                                                                                    | Häire <b>"Unit 1</b> "                          | R                                           |     |                                                                                                    |       | Bit0: Kondensaadi anduri<br>häire<br>Bit1: Ventilaatori 1 RPM<br>puudub<br>Bit2: Ventilaatori 2 RPM<br>puudub<br>Bit3: Anduri rike, vee<br>sissevool<br>Bit4: Anduri rike, vee väljavool<br>Bit11: Parameetrifail<br>Bit15: Hooldusmeeldetuletus<br>(filtri häire) |
| 3x00203                                                                                                    | Häire "Seade 2"                                 | R                                           |     |                                                                                                    |       |                                                                                                    |
| 3x00116                                                                                                    | Siseneva vee<br>temperatuur " <b>Unit</b><br>1" | R                                           |     |                                                                                                    |       | X10                                                                                                    |
| 3x00117                                                                                                    | Väljuva vee<br>temperatuur " <b>Unit</b><br>1"  | R                                           |     |                                                                                                    |       | X10                                                                                                    |
| 3x00203                                                                                                    | Häire "Seade 2"                                 | R                                           |     |                                                                                                    |       |                                                                                                    |
| 3x00216                                                                                                    | Siseneva vee<br>temperatuur " <b>Unit</b><br>2" | R                                           |     |                                                                                                    |       | X10                                                                                                    |
| 3x00217                                                                                                    | Väljuva vee<br>temperatuur " <b>Unit</b><br>2"  | R                                           |     |                                                                                                    |       | X10                                                                                                    |
| <ul><li>MÄRKUS:</li><li>Pollimise viivitus minimaalselt 200 ms (suureneb juhtahela vigade korral).</li></ul> |                                                 |                                             |     |                                                                                                    |       |                                                                                                    |

• Aegumine 2000 ms.

## 12 Tehnilised andmed

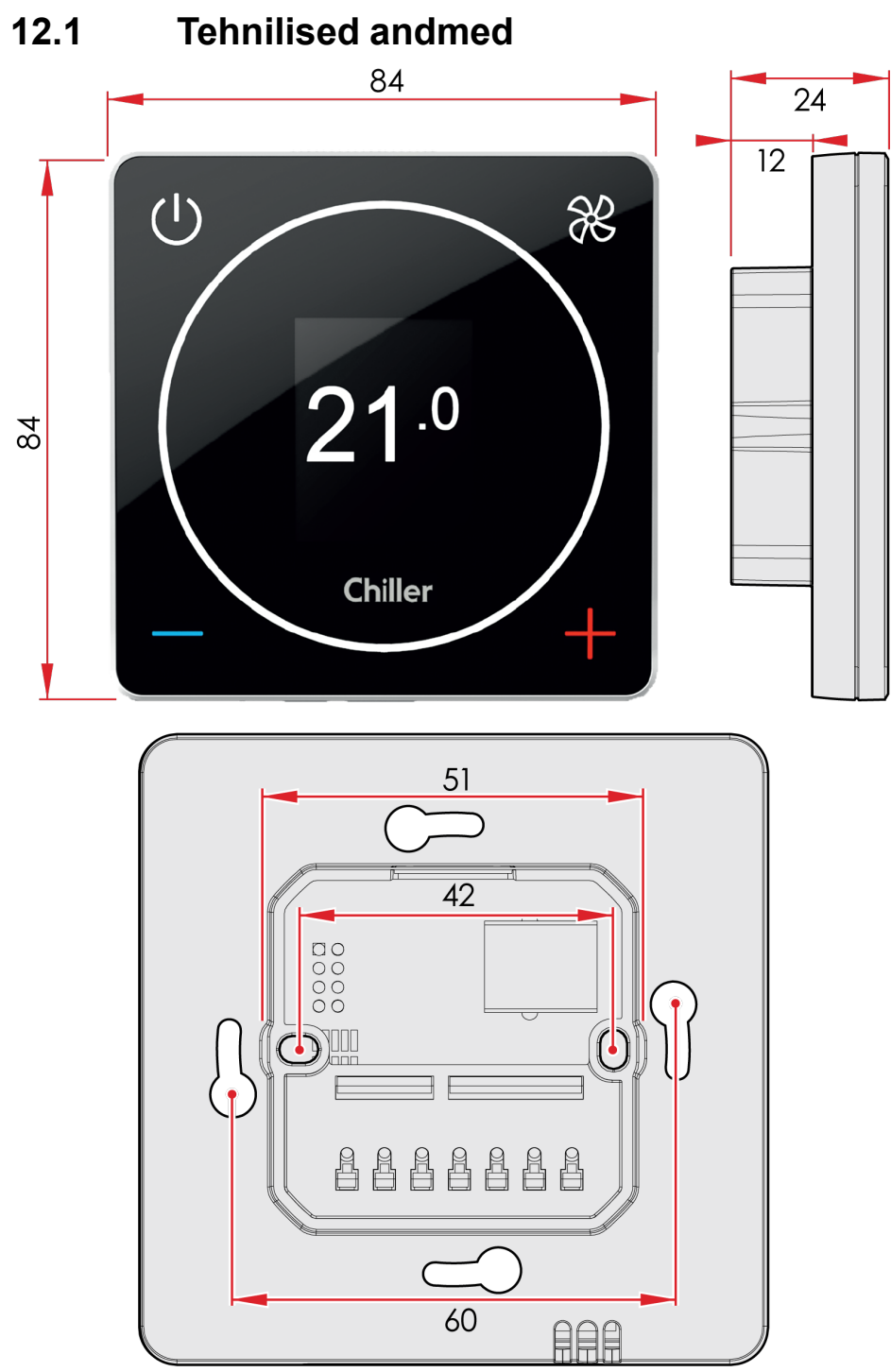

Joonis 3: Peamised mõõtmed (mm)

| Omadus       | Väärtus                                                                                                    |
|--------------|----------------------------------------------------------------------------------------------------|
| Võimsus      | 24Vdc. < 3VA                                                                                                 |
| Seadeväärtus | Normaalne olek võib olla määratud, vaikeväärtus 21 °C.<br>"Eemal režiim"-> laiendatud surnud tsoon 0 +15 °C. |

| Omadus                                  | Väärtus                                                                                            |
|-----------------------------------------|----------------------------------------------------------------------------------------------------|
| Täpsus                                  | +/- 0,5 °C                                                                                         |
| Liidesed                                | Modbus RTU RS-485 juhtimissüsteemide ehitamiseks.<br>Klemmid (RS-485).<br>RJ-9 kiirühendus (4P4C). |
| Paigaldamine                            | Kinnituskarbile või seina pinnale.                                                                 |
| Mõõtmed (mm)                            | Ekraan: 84x84x12<br>Kinnituskast: 42x42x24                                                         |
| Kinnituskruvide<br>paigaldusulatus (mm) | 60                                                                                                 |

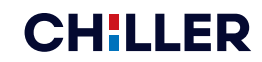

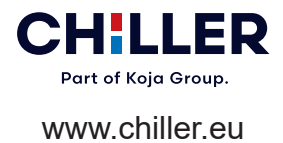